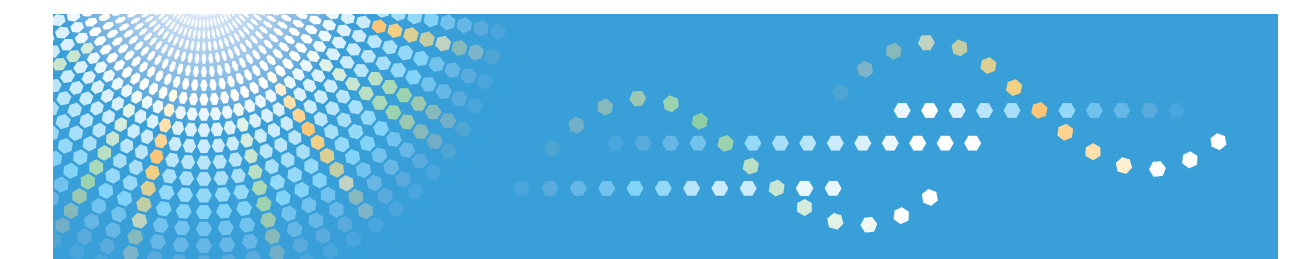

## DeskTopBinder Lite Version 5

## **Setup Guide**

1 Overview of DeskTopBinder Lite

2 Getting Started

- 3 Installing
- 4 After Installation
- 5 Adding/Removing Features (Maintenance Mode)
- 6 Uninstalling
- Appendix

Read this manual carefully before you use this product and keep it handy for future reference.

#### Introduction

This manual contains detailed instructions and notes on the operation and use of this product. For your safety and benefit, read this manual carefully before using the product. Keep this manual in a handy place for quick reference.

#### Trademarks

Microsoft, Windows, Windows Server, Windows Vista, Excel, and PowerPoint are either registered trademarks or trademarks of Microsoft Corporation in the United States and/or other countries.

Adobe, Acrobat, Adobe PDF, and Adobe Reader are registered trademarks of Adobe Systems Incorporated.

Pentium is a registered trademark of Intel Corporation.

Outside In Viewer Technology Copyright (C) 1992-2003 Stellent Chicago, Inc. All rights reserved.

Other product names used herein are for identification purposes only and might be trademarks of their respective companies. We disclaim any and all rights to those marks.

The product names of the Windows operating systems are as follows:

- The product names of Windows 2000 are as follows: Microsoft<sup>®</sup> Windows<sup>®</sup> 2000 Professional Microsoft<sup>®</sup> Windows<sup>®</sup> 2000 Server Microsoft<sup>®</sup> Windows<sup>®</sup> 2000 Advanced Server
- The product names of Windows XP are as follows: Microsoft<sup>®</sup> Windows<sup>®</sup> XP Professional Microsoft<sup>®</sup> Windows<sup>®</sup> XP Home Edition
- The product names of Windows Vista are as follows: Microsoft<sup>®</sup> Windows Vista<sup>®</sup> Ultimate Microsoft<sup>®</sup> Windows Vista<sup>®</sup> Enterprise Microsoft<sup>®</sup> Windows Vista<sup>®</sup> Business Microsoft<sup>®</sup> Windows Vista<sup>®</sup> Home Premium Microsoft<sup>®</sup> Windows Vista<sup>®</sup> Home Basic
- The product names of Windows Server 2003 are as follows: Microsoft<sup>®</sup> Windows Server<sup>®</sup> 2003 Standard Edition Microsoft<sup>®</sup> Windows Server<sup>®</sup> 2003 Enterprise Edition
- The product names of Windows Server 2003 R2 are as follows: Microsoft<sup>®</sup> Windows Server<sup>®</sup> 2003 R2 Standard Edition Microsoft<sup>®</sup> Windows Server<sup>®</sup> 2003 R2 Enterprise Edition

# **DeskTopBinder Manuals**

Read the descriptions in each manual according to your purpose.

## 🖉 Note

□ To display PDF form manuals, Adobe Acrobat or Adobe Reader must be installed on the client computer.

#### Setup Guide

This manual explains setup methods and operating environment required to use DeskTopBinder.

It also describes about settings necessary after DeskTopBinder installation and how to deal with problems occurring during DeskTopBinder operation.

#### Introduction Guide

This manual explains basic setting methods and operating procedures for DeskTopBinder using graphics as dialog box or window examples.

It also describes about Function Palette and other tools installed at the same time as DeskTopBinder.

#### ✤ Auto Document Link Guide

This manual explains how to set delivery server in-trays, Windows folders, Fax Received Files, and a Caplio digital camera as monitored items, and transfer methods for documents or files found in the items.

It also describes about how to deal with problems occurring during Auto Document Link operation.

# TABLE OF CONTENTS

| DeskTopBinder Manuals         | i |
|-------------------------------|---|
| How to Read This Manual       | 1 |
| Symbols                       | 1 |
| Overview of ScanRouter System | 2 |
|                               |   |

## 1. Overview of DeskTopBinder Lite

| DeskTopBinder Lite                      | 5 |
|-----------------------------------------|---|
| Tools Installed with DeskTopBinder Lite | 6 |
| Function Palette                        | 6 |
| Auto Document Link                      | 6 |
| Extended Features Wizard                | 6 |
| SmartDeviceMonitor for Client           | 7 |
| Import & Convert Tool                   | 7 |

## 2. Getting Started

| ~         |
|-----------|
| .9        |
| .9        |
| 11        |
| 2         |
| 3         |
| 13        |
| 14        |
| <br> <br> |

## 3. Installing

| Installation Precautions                                           | 15 |
|--------------------------------------------------------------------|----|
| Before Installation                                                | 15 |
| User Accounts That Can Install DeskTopBinder Lite                  | 15 |
| Installation Type                                                  | 15 |
| Full Installation                                                  | 15 |
| Only SmartDeviceMonitor for Client                                 | 15 |
| Custom Installation                                                | 16 |
| When Other ScanRouter Applications Are Already Installed           | 17 |
| DeskTopBinder Professional                                         | 17 |
| ScanRouter V2 Link and Auto-addition Tool                          | 18 |
| Job Binding Functions                                              | 18 |
| Earlier Versions and Applications of SmartDeviceMonitor for Client | 18 |
| SSL Communication                                                  | 19 |
| Installing                                                         | 20 |
| Installing DeskTopBinder Lite                                      | 20 |
| Full Installation                                                  | 20 |
| Installation of SmartDeviceMonitor for Client Only                 | 22 |
| Custom Installation                                                | 23 |

## 4. After Installation

| Settings Necessary after Installation                                           | 27   |
|---------------------------------------------------------------------------------|------|
| Extended Features Wizard                                                        | 27   |
| Extended Features Menu                                                          | 28   |
| Preparation for SSL Communication Using DeskTopBinder Lite                      | 28   |
| Installing a Certificate (Delivery Server)                                      | 28   |
| Installing a Certificate (MFP Device/Print using SmartDeviceMonitor for Client) | . 29 |
| If DeskTopBinder Lite is Installed under a Firewall-protected Operating System  | 30   |
| Windows Firewall settings                                                       | 30   |

## 5. Adding/Removing Features (Maintenance Mode)

| Maintenance Mode         |  |
|--------------------------|--|
| Adding/Removing Features |  |

## 6. Uninstalling

| Precautions  |  |
|--------------|--|
| Uninstalling |  |

## 7. Appendix

| Troubleshooting                                                                | 39 |
|--------------------------------------------------------------------------------|----|
| Document Operations                                                            | 39 |
| Network Locations                                                              | 40 |
| SmartDeviceMonitor for Client / Preview and Print                              | 40 |
| Dial-up Related Devices                                                        | 42 |
| If a Dial-up Router Is Connected in the DeskTopBinder Lite Network Environment | 42 |
| If the Computer Is on a Dial-up Network                                        | 42 |
| Customizing the Installer                                                      | 43 |
| Customizable Setting Items                                                     | 43 |
| Using Save Extended Features                                                   | 43 |
| Creating a Customized Installer                                                | 44 |
| Installing DeskTopBinder Lite Using a Customized Installer                     | 46 |
| INDEX                                                                          | 47 |

# How to Read This Manual

## Symbols

In this manual, the following symbols are used :

## Important

This symbol indicates a situation that may result in property damage or malfunction if instructions are not followed. Be sure to read the instructions.

### Preparation

This symbol indicates information or preparations required prior to operating.

## 🔗 Note

This symbol indicates precautions for operation, or actions to take after abnormal operation.

## Limitation

This symbol indicates numerical limits, functions that cannot be used together, or conditions in which a particular function cannot be used.

## ₽ Reference

This symbol indicates a reference.

## []

Elements on the machine's display panel or the computer's display, such as keys, buttons, and menus.

## **Overview of ScanRouter System**

ScanRouter System is a group of document management applications that helps users improve their business efficiency and productivity, and speed up management and organizational procedures.

The volume of electronic and paper documents that must be stored increases on a daily basis. ScanRouter System can efficiently manage huge amounts of document data, such as scanned-in/fax-received image data and files made using computer applications-creating a work environment that is optimized for business usage information.

ScanRouter System documents can be easily retrieved, viewed, edited, printed, and sent by e-mail to communicate information to any person at any time.

In addition to supporting a wide variety of user authentication methods, for extra security, ScanRouter System can protect users' documents using easily made access settings.

ScanRouter System includes the following applications:

- DeskTopBinder Lite/Professional
- ScanRouter V2 Lite/Professional
- ScanRouter Enterprise
- ScanRouter EX Professional/Enterprise
- ScanRouter DocumentServer
- ScanRouter Web Navigator

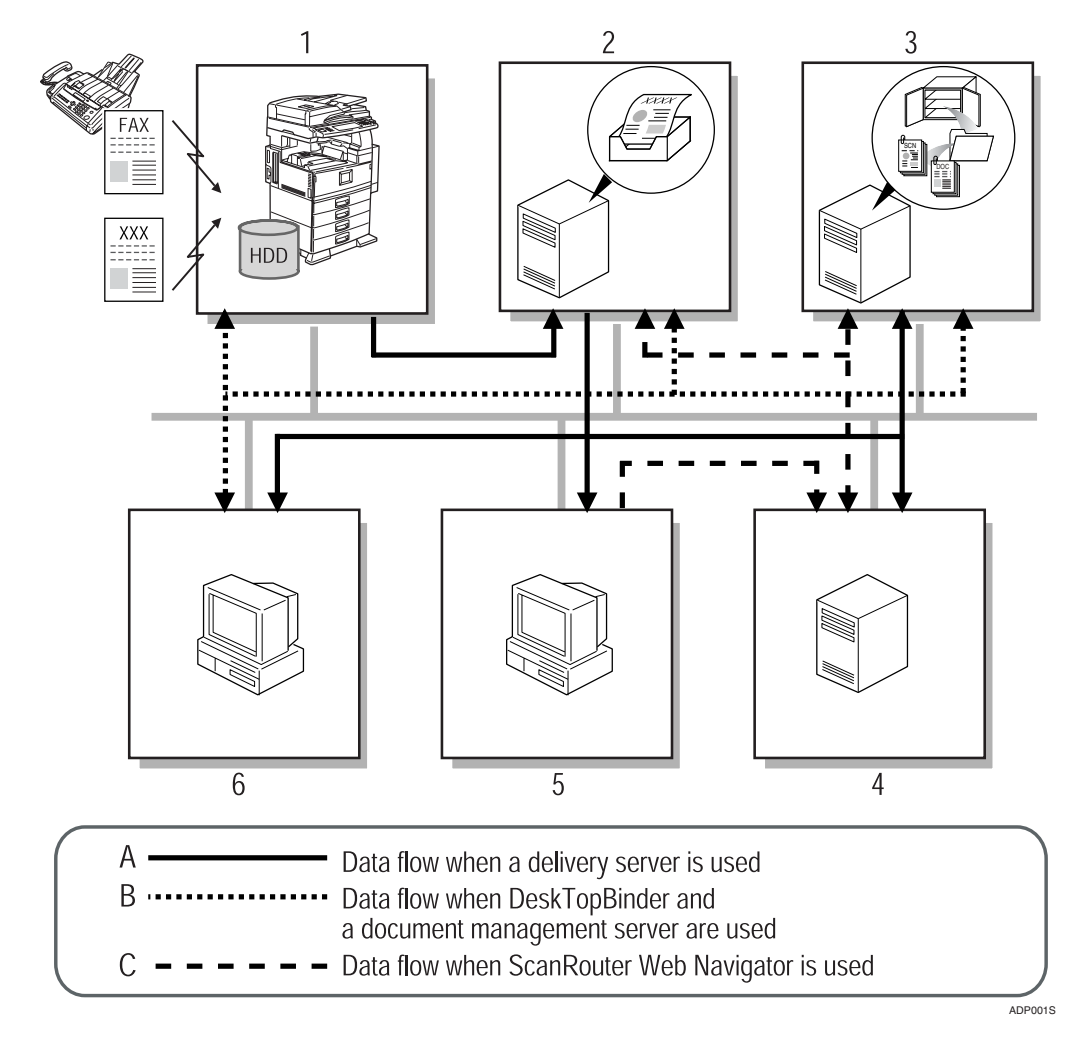

#### 1. Network devices

You can input or output documents using network devices.

Documents scanned from a scanner or received by fax are sent to the delivery server.

If there is a hard disk drive (Document Server) on a network device, the Document Server receives documents read by network device or received by fax. Documents in the Document Server can be used with ScanRouter System software products.

#### **2.** ScanRouter V2 Lite/Professional, ScanRouter Enterprise, and Scan-Router EX Professional/Enterprise (delivery server)

The server works with other devices on the network to deliver documents. Documents received from network devices are delivered according to the delivery method configured for each destination.

Possible delivery methods include: saving in in-tray, sending by e-mail, and adding to a document management server folder.

# **3.** ScanRouter DocumentServer (document management server)

Documents created in different kinds of application can be added from DeskTop-Binder and ScanRouter Web Navigator to the document management server. The server arranges, sorts, and manages these documents.

Configuring access rights for each cabinet and folder in the server restricts user/group access and operations they can perform, and prevents unwanted document tampering.

# 4. ScanRouter Web Navigator (Web server)

ScanRouter Web Navigator is a portal application enabling access from Web client to document management server and delivery server in-trays using a Web browser.

It is not necessary to install ScanRouter Web Navigator on each client computer, since document operations can be performed using the Web browser on client computers.

#### 5. Web Browser (client computer)

Client computers access the Web server through the Web browser to search, display, and download documents in an intray or in the document management server.

# **6.** DeskTopBinder Lite/Professional (client computer)

On a client computer, DeskTopBinder Lite/Professional manages various kinds of data as documents.

Using DeskTopBinder Lite, documents in the delivery server can be viewed and managed. Using DeskTopBinder Professional, documents in the document management server and delivery server can be viewed and managed.

When Document Server is used with a network device, documents in Document Server can be viewed from or copied to DeskTopBinder Lite/Professional to be edited or managed.

# 1. Overview of DeskTopBinder Lite

# DeskTopBinder Lite

DeskTopBinder Lite can integrate various kinds of data, such as files made with different applications, scanned image data, and existing image files for total document management. If network locations are added from Extended Features, you can view and manage documents in ScanRouter V2 Lite/Professional, Scan-Router Enterprise, or ScanRouter EX Professional/Enterprise in-trays using DeskTopBinder Lite. Furthermore, when DeskTopBinder Lite is used with input/output devices, adding scanned-in documents and outputting (Print and Send by Fax) documents from DeskTopBinder Lite are available. Depending on the network devices, saved documents in Document Servers can be copied to DeskTopBinder Lite. Documents in Document Servers can also be printed and outputted from DeskTopBinder Lite.

There are two types of installation: SmartDeviceMonitor for Client only, which installs only SmartDeviceMonitor for Client functions, and custom installation, which you can select which application to install.

## Tools Installed with DeskTopBinder Lite

When DeskTopBinder Lite is installed, the following tools are also installed. To start these tools, click **[Start]**, point to **[All Programs]** or **[Programs]**, point to **[Desk-TopBinder]**, and then click the tool name you want to use.

## **Function Palette**

Function Palette is available on computers with DeskTopBinder Lite installed. Input, output, and convert functions of DeskTopBinder Lite are displayed as buttons on Function Palette, if they are configured in advance using DeskTop-Binder Lite Extended Features. Operations such as Print and Convert to Image can be performed by clicking a button to add scanned originals or dropping a file on a button using a drag-and-drop operation without starting DeskTopBinder Lite.

## **Auto Document Link**

When delivery server in-trays, Windows folders, Fax Received Files of network devices, and a Caplio digital camera are set as monitored items, Auto Document Link notifies you when they receive documents or files. Transferred documents or files are added to DeskTopBinder Lite or saved in other Windows folders. If you periodically add or save documents or files from specific locations to DeskTopBinder Lite folders or Windows folders, Auto Document Link is helpful as it obviates the time and trouble needed to add or save those documents or files.

### 

For details about Auto Document Link, see "Auto Document Link Guide".

## **Extended Features Wizard**

You can add functions of DeskTopBinder Lite easily using Extended Features Wizard. For details about Extended Features Wizard, see p.27 "Extended Features Wizard".

## SmartDeviceMonitor for Client

SmartDeviceMonitor for Client automatically searches for printers on the network and sends print data directly to printers from client computers without using a print server. Also, SmartDeviceMonitor for Client monitors specified printers and notifies you when a print job is completed or an error occurs during printing, and performs Recovery Printing and Parallel Printing.

Furthermore, using SmartDeviceMonitor for Client, you can check printer settings on the network and other detailed printer information.

#### 

For details about SmartDeviceMonitor for Client, see SmartDeviceMonitor for Client Help.

## **Import & Convert Tool**

Import & Convert Tool enables you to add files in Windows folders to DeskTop-Binder Lite collectively. It is also possible to automatically convert image files to different image file formats before they are added.

#### Reference

For details about using Import & Convert Tool, see DeskTopBinder Help.

# 2. Getting Started

# **Operating Environment**

## **System Requirements**

#### System Requirements of DeskTopBinder Lite

To install and use all functions of DeskTopBinder Lite, Auto Document Link, Function Palette, and SmartDeviceMonitor for Client, your computer must meet the following system requirements:

• Computer PC/AT compatible computer

 One of the following operating systems: Microsoft Windows 2000 Professional Service Pack 1 or later Microsoft Windows 2000 Server Service Pack 1 or later Microsoft Windows 2000 Advanced Server Service Pack 1 or later Microsoft Windows XP Professional Microsoft Windows XP Home Edition Microsoft Windows Vista Ultimate Microsoft Windows Vista Enterprise Microsoft Windows Vista Business Microsoft Windows Vista Home Premium Microsoft Windows Vista Home Basic Microsoft Windows Server 2003 Standard Edition Microsoft Windows Server 2003 Enterprise Edition Microsoft Windows Server 2003 R2 Standard Edition

## Limitation

- □ If your operating system is a 64-bit edition of Windows XP/Vista or Windows Server 2003, you cannot use DeskTopBinder Lite.
- If your operating system is Windows Vista, you must install "WinHlp32.exe" to display Help. Download this program from the Microsoft Web site and install it.
- CPU Pentium 133 MHz or faster (Pentium II 266 MHz or faster recommended)
- RAM 64 MB or more (128 MB or more recommended)

- Hard Drive Space Available 600 MB or more
- Display High Color (64,000 Colors), 800 × 600 pixel or more
- Connecting System ScanRouter V2 Lite V1.0.4.0 or later ScanRouter V2 Professional V1.0.4.0 or later ScanRouter Enterprise V1.0.0.0 or later ScanRouter EX Professional V3.1.0.0 or later ScanRouter EX Enterprise V2.1.0.0 or later

#### 🖉 Note

- □ For details about ScanRouter System applications that can be installed on a computer where DeskTopBinder Lite is installed, see Readme File.
- Easy Scanning

For information about devices that support Easy Scanning, see the Compatible Device List.

- Easy Print For information about devices that support Easy Print, see the Compatible Device List.
- Caplio Digital Camera For information about Caplio digital cameras, see the Compatible Device List.

#### ∰Important

To set a Caplio digital camera as a monitored item using Auto Document Link, you must first switch the camera on and select either [ORIGINAL] or [MASS STR] for the USB connection setting. Note the following conditions before making selecting the USB setting:

#### • [ORIGINAL]

To monitor a Caplio, the driver supplied with the camera must be installed on your computer.

#### • [MASS STR]

First refer to the Readme file and check whether your Caplio supports mass storage connection with Auto Document Link.

Also, check that your computer's operating system is Windows 2000/XP/Vista or Windows Server 2003.

If the camera or operating system does not support mass storage connection, select **[ORIGINAL]**.

If you select [MASS STR], the driver does not have to be installed.

## 🖉 Note

- □ System requirements may differ depending on the connected devices.
- ScanRouter System applications communicate with network locations through specific ports. If the client computer running DeskTopBinder Lite is connected to a device or a ScanRouter System server application in a firewall protected network environment, make sure the firewall is not blocking the following ports:
  - To connect to devices HTTP: 80, HTTPS: 443, SNMP: 161, FTP: 20 or 21
  - To connect to ScanRouter System server applications At least one of the following: UDP 50410, UDP 50420, UDP 50430, UDP 50440, UDP 50450

## 

For more information about the connected devices, see the operating instructions for each device.

#### System Requirements of SmartDeviceMonitor for Client

To install only SmartDeviceMonitor for Client and use its functions, your computer must meet the following system requirements:

## 🖉 Note

If you want to install SmartDeviceMonitor for Client at the same time as the main functions of DeskTopBinder Lite, your system must meet the requirements listed on p.9 "System Requirements of DeskTopBinder Lite". If you want to install only SmartDeviceMonitor for Client as the custom installation, your system must meet the requirements listed below.

 One of the following operating systems: Microsoft Windows 2000 Professional Service Pack 1 or later Microsoft Windows 2000 Server Service Pack 1 or later Microsoft Windows 2000 Advanced Server Service Pack 1 or later Microsoft Windows XP Professional Microsoft Windows XP Home Edition Microsoft Windows Vista Ultimate Microsoft Windows Vista Enterprise Microsoft Windows Vista Business Microsoft Windows Vista Business Microsoft Windows Vista Basic Microsoft Windows Vista Basic Microsoft Windows Server 2003 Standard Edition Microsoft Windows Server 2003 R2 Standard Edition Microsoft Windows Server 2003 R2 Enterprise Edition

## Limitation

□ If your operating system is a 64-bit edition of Windows XP/Vista or Windows Server 2003, the Preview and Print function cannot be installed.

- CPU Pentium 133 MHz or faster
- RAM 32 MB or more
- Hard Drive Space Available 20 MB or more

## **Network Environment**

To use SmartDeviceMonitor for Client to monitor devices and print documents, the following network environment is required:

#### To Monitor Devices

- TCP/IP supplied with the operating system
- In an IPX/SPX environment, an IPX/SPX-compatible protocol and the NetWare protocol supplied with the operating system

#### To Print Documents

• TCP/IP or NetBEUI supplied with the operating system

#### Limitation

- □ In a wireless LAN environment, printing may not be possible as a result of insufficient wave strength.
- □ If you install SmartDeviceMonitor for Client under Windows XP/Vista or Windows Server 2003, NetBEUI cannot be used.
- □ To use SmartDeviceMonitor for Client in an Internet Protocol Version 6 (IPv6) environment, SmartDeviceMonitor for Client must be installed under Windows XP SP2/Vista or Windows Server 2003. Only the print function is available in the IPv6 environment.

## **File Types**

#### **Files Created Using Applications**

DeskTopBinder Lite can manage files with the extensions below.

To perform operations for these files using all functions of ScanRouter System, the respective applications must be installed.

- .txt WordPad or another text editor must be installed.
- .doc (a file created using Microsoft<sup>®</sup> Word 97/98/2000, Microsoft<sup>®</sup> Word version 2002, or Microsoft<sup>®</sup> Office Word 2003/2007) Microsoft<sup>®</sup> Word 98/2000, Microsoft<sup>®</sup> Word version 2002, or Microsoft<sup>®</sup> Office Word 2003/2007 must be installed.
- .rtf (a file created using Microsoft<sup>®</sup> Word 97/98/2000, Microsoft<sup>®</sup> Word version 2002, or Microsoft<sup>®</sup> Office Word 2003/2007)
  Microsoft<sup>®</sup> Word 98/2000, Microsoft<sup>®</sup> Word version 2002, or Microsoft<sup>®</sup> Office Word 2003/2007 must be installed.
- .docx , .docm (a file created using Microsoft<sup>®</sup> Office Word 2007) Microsoft<sup>®</sup> Office Word 2007 must be installed.
- .ppt (a file created using Microsoft<sup>®</sup> PowerPoint<sup>®</sup> 97/2000, Microsoft<sup>®</sup> PowerPoint<sup>®</sup> version 2002, or Microsoft<sup>®</sup> Office PowerPoint<sup>®</sup> 2003/2007) Microsoft<sup>®</sup> PowerPoint<sup>®</sup> 2000, Microsoft<sup>®</sup> PowerPoint<sup>®</sup> version 2002, or Microsoft<sup>®</sup> Office PowerPoint<sup>®</sup> 2003/2007 must be installed.
- .pptx, .pptm (a file created using Microsoft<sup>®</sup> Office PowerPoint<sup>®</sup> 2007) Microsoft<sup>®</sup> Office PowerPoint<sup>®</sup> 2007 must be installed.
- .xls (a file created using Microsoft<sup>®</sup> Excel<sup>®</sup> 97/2000, Microsoft<sup>®</sup> Excel<sup>®</sup> version 2002, or Microsoft<sup>®</sup> Office Excel<sup>®</sup> 2003/2007) Microsoft<sup>®</sup> Excel<sup>®</sup> 2000, Microsoft<sup>®</sup> Excel<sup>®</sup> version 2002, or Microsoft<sup>®</sup> Office Excel<sup>®</sup> 2003/2007 must be installed.
- .xlsx, .xlsm (a file created using Microsoft<sup>®</sup> Office Excel<sup>®</sup> 2007) Microsoft<sup>®</sup> Office Excel<sup>®</sup> 2007 must be installed.
- .pdf (a PDF version 1.2/1.3/1.4/1.5/1.6 file created using Adobe<sup>®</sup> Acrobat<sup>®</sup> 3/4/5/6/7/8) Adobe<sup>®</sup> Acrobat<sup>®</sup> 5.0 or later must be installed.

#### Limitation

- □ For files with a format not supported by DeskTopBinder Lite, operations from DeskTopBinder Lite may not be performed properly.
- The following functions cannot be used for Microsoft<sup>®</sup> Office 2007 files that were added as delivery server documents and have a ".docx", ".docm", ".pptx", ".pptm", ".xlsx", or ".xlsm" extension:
  - Printing from servers
  - Faxing from servers
  - Creating Web Viewer Display data

#### 🖉 Note

□ According to the configuration of Windows and the status of an application, the thumbnail created might be different. For example, the thumbnail's background color will change according to the color scheme on the **[Appearance]** tab of the **[Display Properties]** dialog box.

#### **Image Files**

Scanned documents and the following image files are displayed with DeskTop-Binder Lite.

Only the file types listed below are treated as image files.

Exif information (such as shooting date) of Exif-compliant files is set to document properties when they are added. You can display the Exif information using Properties.

#### Limitation

- □ Multi-page TIFF files cannot be edited using DeskTopBinder Lite.
- BMP (Uncompressed) Black & White (1 bit), 256 colors (8 bits), Grayscale (8 bits), Full Colors (24 bits)
- TIFF compliant to multi-pages (Uncompressed, Packbits) Black & White (1 bit), 256 colors (8 bits), Grayscale (8 bits), Full Colors (24 bits)
- TIFF compliant to multi-pages (ITU-T G3 FaxMH, ITU-T G3 FaxMR, ITU-T G4 FaxMMR, TIFF-MH(Huffman RLE)) Black & White (1 bit)
- TIFF compliant to multi-pages (JPEG (JFIF) -YCbCr) Grayscale (8 bits), Full Colors (24 bits)
- TIFF Class F compliant to multi-pages (ITU-T G3 FaxMH, ITU-T G3 FaxMR, ITU-T G4 FaxMMR) Black & White (1 bit)
- JPEG (Normal, Progressive) Grayscale (8 bits), Full Colors (24 bits)
- PNG

Black & White (1 bit), 256 colors (8 bits), Grayscale (8 bits), Full Colors (24 bits)

#### 🖉 Note

□ To use functions that require devices, those devices must support the file types mentioned above.

# 3. Installing

# **Installation Precautions**

In this guide, the terms "previous version" and "previous application" refer to:

- DeskTopBinder/ScanRouter-Browser
- DeskTopBinder V2 Lite/Professional

## **Before Installation**

If the client computer is configured for antivirus software real-time virus search, cancel the search before installing DeskTopBinder Lite.

## User Accounts That Can Install DeskTopBinder Lite

To install DeskTopBinder Lite under the following operating systems, you must log on to Windows using an Administrators group user account.

DeskTopBinder Lite cannot be installed if you log on using a user account of another group.

- Windows 2000/XP/Vista
- Windows Server 2003

## **Installation Type**

When installing DeskTopBinder Lite, you can select one of the three methods below:

- Full installation
- Only SmartDeviceMonitor for Client
- Custom installation

#### **Full Installation**

All functions of DeskTopBinder Lite, Auto Document Link, Function Palette, and SmartDeviceMonitor for Client are installed.

#### Only SmartDeviceMonitor for Client

Only SmartDeviceMonitor for Client is installed.

#### **Custom Installation**

In the **[Select Features]** dialog box, select which applications to install from Desk-TopBinder (Main), Auto Document Link, Function Palette, and SmartDevice-Monitor for Client. If you click **[Details...]**, the **[Detailed Feature Selection]** dialog box appears. You can select only functions you require for the selected applications. Following functions are available:

#### 🖉 Note

- □ Functions available in the **[Detailed Feature Selection]** dialog box vary depending on which applications are selected in the **[Select Features]** dialog box.
- **D** Even after installation, functions can be added or deleted.

#### ₽ Reference

For details about how to add or delete functions, see p.34 "Adding/Removing Features".

#### Available functions of DeskTopBinder (Main), Auto Document Link, and Function Palette

| Available Functions    | Details                                                                                                    |
|------------------------|----------------------------------------------------------------------------------------------------|
| Server                 | By connecting to the delivery server, you can<br>view and perform operations for documents in<br>the server.                                                                                                |
| Document Server (MFP)  | Documents in Document Servers (MFP) can be<br>searched, printed, sent by fax, and can their<br>properties be displayed.                                                                                     |
| Caplio Digitial Camera | Provides connection to a Caplio digital camera<br>and enables operations on images captured<br>using digital cameras.                                                                                       |
| Scanner                | Documents or images scanned using a scanner are added to DeskTopBinder Lite.                                                                                                    |
| Fax                    | Documents added to DeskTopBinder Lite can<br>be sent by fax using a network device that sup-<br>ports the LAN Fax driver.                                                                                   |
| Direct print           | Documents added to DeskTopBinder Lite can<br>be printed directly using a printer that sup-<br>ports the Direct Print function.                                                                              |
| Preview and print      | Before printing documents, the preview dis-<br>play dialog box can be displayed where you<br>can check a preview of a document, make<br>print settings, change print page order, and<br>delete print pages. |
| Job Binding            | DeskTopBinder Lite documents can be saved in Job Binding.                                                                                                    |

| Available Functions          | Details                                                                                                    |
|------------------------------|----------------------------------------------------------------------------------------------------|
| Port Monitor                 | Print data is directly sent to a printer on the network without using a print server.                                                                                                    |
| Notification                 | The <b>[Notification]</b> dialog box appears when no-<br>tifying of print completion and an error occurs<br>during printing.                                                                                               |
| Recovery / Parallel Printing | A print job can be equally divided with multi-<br>ple printers. If a specified printer is unavail-<br>able for printing, another printer takes the<br>print job.                                                           |
| Job History / Operation      | Print jobs can be displayed by list where you can cancel print jobs that are not completed.                                                                                                    |
| Monitor I/O Device(s)        | Periodically monitors devices configured for<br>monitoring and displays the current status of a<br>device.                                                                                                    |
| Preview and Print            | When printing using a printer driver, the pre-<br>view display dialog box can be displayed<br>where you can check the preview of a docu-<br>ment, make print settings, change print page<br>order, and delete print pages. |

#### \* Available functions of SmartDeviceMonitor for Client

#### 🖉 Note

□ If your operating system is a 64-bit edition of Windows XP/Vista or Windows Server 2003, you cannot select [Preview and Print].

## When Other ScanRouter Applications Are Already Installed

This section contains cautions and information you need to be aware of when installing DeskTopBinder Lite in an environment where other ScanRouter applications are used.

#### DeskTopBinder Professional

If DeskTopBinder Professional is already installed on the computer, you cannot overwrite the existing DeskTopBinder Professional when installing DeskTop-Binder Lite.

Uninstall DeskTopBinder Professional before installing DeskTopBinder Lite.

#### ScanRouter V2 Link and Auto-addition Tool

Functions of ScanRouter V2 Link and Auto-addition Tool have been integrated into Auto Document Link. If you try to install DeskTopBinder Lite on a client computer where ScanRouter V2 Link is installed, a message about uninstalling ScanRouter V2 Link appears. Settings made with ScanRouter V2 Link are inherited by Auto Document Link, even if ScanRouter V2 Link is uninstalled.

#### Reference

For details about Auto Document Link, see "Auto Document Link Guide".

#### **Job Binding Functions**

Functions of Job Binding have been integrated into DeskTopBinder Lite. Previous Job Binding data can also be inherited. To use Job Binding, add this function in Network from Extended Features.

#### 🔗 Note

- □ Job Binding is enabled only when an RPCS printer driver is installed.
- Thumbnail creation may take time when inheriting pre-integration DeskTop-Binder V2 Lite and DeskTopBinder V2 Professional Job Binding (RPCS printer) data. When DeskTopBinder V2 version 2.XXX or later is upgraded, Job Binding data can be inherited, since thumbnails have already been created.

#### Earlier Versions and Applications of SmartDeviceMonitor for Client

#### Earlier versions of SmartDeviceMonitor for Client

Before upgrading an earlier version of SmartDeviceMonitor for Client, close SmartDeviceMonitor for Client. Make sure all print jobs are completed and SmartDeviceMonitor for Client ports are not being added or configured.

#### ∰Important

- To upgrade SmartDeviceMonitor for Client, you must log on as the same user who installed the earlier version. Alternatively, uninstall the earlier version before installing the new version. Only the user who installed the earlier version of SmartDeviceMonitor for Client can perform the upgrade.
- Before installing SmartDeviceMonitor for Client, check that the version you want to install is newer than the version that is already installed. Only a newer version can be installed over the existing version.

#### Earlier SmartDeviceMonitor for Client applications

The following applications will be overwritten when you install SmartDeviceMonitor for Client:

- Aficio Manager for Client
- LANIER Net Manager for Client
- infotec NetPrint Manager for Client
- Net Vision for Client
- Multi Direct Print
- PortNavi

#### Limitation

- □ If the version of the Aficio Manager for Client, LANIER Net Manager for Client, infotec NetPrint Manager for Client, or Net Vision for Client on your computer is 1.05 or earlier, you must uninstall the application and restart the computer before installing SmartDeviceMonitor for Client. When you uninstall the application, be sure to delete "Printer information" also.
- If Aficio Manager for Client, LANIER Net Manager for Client, infotec Net-Print Manager for Client, or Net Vision for Client is installed on your computer, close these applications before installing SmartDeviceMonitor for Client.
- If Multi Direct Print or PortNavi is installed on your computer, before installing SmartDeviceMonitor for Client, make sure all print jobs are completed and ports are not being added or configured.

#### **SSL** Communication

If the delivery server or the MFP device is configured for SSL communication, or if you use IPP to send print data or add ports using SSL communication, you must install a certificate to connect to the delivery server or MFP device using DeskTopBinder Lite.

#### 

p.28 "Installing a Certificate (Delivery Server)"

p.29 "Installing a Certificate (MFP Device/Print using SmartDeviceMonitor for Client)"

# Installing

DeskTopBinder Lite is registered as a Windows application program. Before starting installation, make sure that all other applications are closed.

DeskTopBinder Lite and some tools necessary for the convenient use of Desk-TopBinder Lite are installed.

## Installing DeskTopBinder Lite

To install DeskTopBinder Lite, you can select one of the three methods, Full installation, Installation of SmartDeviceMonitor for Client Only or Custom installation.

#### **Full Installation**

Follow the procedure below to install all functions of DeskTopBinder Lite, Auto Document Link, Function Palette, and SmartDeviceMonitor for Client.

## The [DeskTopBinder Lite Setup] dialog box appears.

#### 🖉 Note

- Normally, Auto-run starts when you insert the CD-ROM supplied with the device into the CD-ROM drive. In the dialog box that appears, click [DeskTopBinder Lite] to display the [DeskTopBinder Lite Setup] dialog box. If your operating system's settings do not allow Auto-run, find and then start the "RDLaunch.exe" file on the CD-ROM.
- □ If a dialog box for selecting the language for DeskTopBinder Lite appears, select a language, and then click **[OK]**.

#### Click [DeskTopBinder Lite].

A confirmation dialog box appears.

## Click [Yes].

The [Welcome to DeskTopBinder Lite setup.] dialog box appears.

4 Click [Next>].

**5** Check the license agreement, and then click [Yes].

**6** Enter the user name and company name, and then click [Next>].

**2** In the dialog box for selecting the installation type, click [Full install].

## Select the installation location, and then click [Next>].

#### Limitation

When a ScanRouter System application is already installed, the installation location cannot be changed. DeskTopBinder Lite is installed in a common folder with ScanRouter System applications.

## Specify the installation folder as the saving location of documents.

- When the location is a local folder Specify a folder, and then click [Next>].
- When the location is a network folder In the dialog box for selecting installation location, specify the location using alphanumeric characters, and then click [Next>]. Example) \\machine name\folder name

You can change the location of documents managed by DeskTopBinder Lite, but generally leave them as they are and use the RDCab folder, the saving location folder. In the RDCab folder, the PL folder is created.

#### ∰Important

- □ When a network folder is specified as the saving location, if you become unable to connect to the network, DeskTopBinder Lite cannot be started.
- If DeskTopBinder Lite or DeskTopBinder Professional was installed on a client computer, and you want to continue using the cabinet data used before this installation, specify the save location used with the previously installed DeskTopBinder Lite or DeskTopBinder Professional. However, if you have moved the save location or changed its name, DeskTopBinder Lite will not work properly.

#### Limitation

- When you set a network folder as the location of documents, if the folder is configured for authentication, user authentication must be performed before the folder can be specified as the location.
- □ You cannot specify a shared network folder that is used by multiple users.
- If you want Extended Features and Auto-addition Tool settings to be the same as those made under the previous version, specify the save location used with the previous version of DeskTopBinder Lite or DeskTopBinder Professional.

When a network folder was set in step [], if you need to install new setting data, specify the location in the dialog box that appears, and then click [Next>].

**1** In the dialog box for registering shortcuts, select the applications whose shortcuts you want to create and add to startup, and then click [Next>].

#### Check the registration information and setup details of the installation location are correct, and then click [Next>].

#### Click [Complete].

If a message prompting you to restart the computer appears, restart the computer.

#### Limitation

When DeskTopBinder Lite is installed under Windows 2000/XP/Vista or Windows Server 2003, log on Windows using the same account used when DeskTopBinder Lite was installed as instructed in the message that appears when restarting Windows.

#### Installation of SmartDeviceMonitor for Client Only

Follow the procedure below to install SmartDeviceMonitor for Client functions only.

#### 🖉 Note

□ If you are using SmartDeviceMonitor for Client ports, before installing a printer driver, install SmartDeviceMonitor for Client.

## The [DeskTopBinder Lite Setup] dialog box appears.

#### 🖉 Note

- Normally, Auto-run starts when you insert the CD-ROM supplied with the device into the CD-ROM drive. In the dialog box that appears, click [DeskTopBinder Lite] to display the [DeskTopBinder Lite Setup] dialog box. If your operating system's settings do not allow Auto-run, find and then start the "RDLaunch.exe" file on the CD-ROM.
- □ If a dialog box for selecting the language for DeskTopBinder Lite appears, select a language, and then click **[OK]**.

### Click [DeskTopBinder Lite].

A confirmation dialog box appears.

## Click [Yes].

The [Welcome to DeskTopBinder Lite setup.] dialog box appears.

4 Click [Next>].

**5** Check the license agreement, and then click [Yes].

**6** Enter the user name and company name, and then click [Next>].

In the dialog box for selecting the installation type, click [Install SmartDevice-Monitor for Client].

## Select the installation location, and then click [Next>].

### Limitation

- When a ScanRouter System application is already installed, the installation location cannot be changed. SmartDeviceMonitor for Client is installed in a common folder with ScanRouter System applications.
- In the dialog box for registering shortcuts, select the applications whose shortcuts you want to create, and then click [Next>].

Applications selected here are registered for startup.

U Check the registration information and setup details of the installation location are correct, and then click [Next>].

## Click [Complete].

If a message prompting you to restart the computer appears, restart the computer.

#### **Custom Installation**

Follow the procedure below to install applications selected from DeskTopBinder Lite, Auto Document Link, Function Palette, and SmartDeviceMonitor for Client.

Detailed settings are also available for functions to be used in each application.

#### The [DeskTopBinder Lite Setup] dialog box appears.

## 🖉 Note

- Normally, Auto-run starts when you insert the CD-ROM supplied with the device into the CD-ROM drive. In the dialog box that appears, click [DeskTopBinder Lite] to display the [DeskTopBinder Lite Setup] dialog box. If your operating system's settings do not allow Auto-run, find and then start the "RDLaunch.exe" file on the CD-ROM.
- □ If a dialog box for selecting the language for DeskTopBinder Lite appears, select a language, and then click **[Next>]**.

## **2** Click [DeskTopBinder Lite].

A confirmation dialog box appears.

## Click [Yes].

The [Welcome to DeskTopBinder Lite setup.] dialog box appears.

- 4 Click [Next>].
- **5** Check the license agreement, and then click [Yes].
- **6** Enter the user name and company name, and then click [Next>].

## **2** In the dialog box for selecting the installation type, click [Custom install].

# In the dialog box for selecting which applications to install, select the check boxes of the applications you want to install, and then click [Next>].

To select functions in detail, click **[Details...]**. In the dialog box that appears, select the check boxes of the functions you want to use, and then click **[OK]**.

## Select the installation location, and then click [Next>].

#### Limitation

When a ScanRouter System application is already installed, the installation location cannot be changed. SmartDeviceMonitor for Client is installed in a common folder with ScanRouter System applications.

## $m{U}$ Specify the installation folder as the saving location of documents.

- When the location is a local folder Specify a folder, and then click [Next>].
- When the location is a network folder In the dialog box for selecting installation location, specify the location using alphanumeric characters, and then click [Next>]. Example) \\machine name\folder name

You can change the location of documents managed by DeskTopBinder Lite, but generally leave them as they are and use the RDCab folder, the saving location folder. In the RDCab folder, the PL folder is created.

#### ∰Important

- □ When a network folder is specified as the saving location, if you become unable to connect to the network, DeskTopBinder Lite cannot be started.
- If DeskTopBinder Lite or DeskTopBinder Professional was installed on a client computer, and you want to continue using the cabinet data used before this installation, specify the save location used with the previously installed DeskTopBinder Lite or DeskTopBinder Professional. However, if you have moved the save location or changed its name, DeskTopBinder Lite will not work properly.

#### Limitation

- When you set a network folder as the location of documents, if the folder is configured for authentication, user authentication must be performed before the folder can be specified as the location.
- □ You cannot specify a shared network folder that is used by multiple users.
- If you want Extended Features and Auto-addition Tool settings to be the same as those made under the previous version, specify the save location used with the previous version of DeskTopBinder Lite or DeskTopBinder Professional.

#### 🖉 Note

□ If you selected only **[SmartDeviceMonitor for Client]** in step **③**, the dialog box for specifying the installation folder does not appear.

3

When a network folder was set in step (), if you need to install new setting data, specify the location in the dialog box that appears, and then click [Next>].

**U** In the dialog box for registering shortcuts, select the applications whose shortcuts you want to create, and then click [Next>].

Applications selected here are registered for startup.

Check the registration information and setup details of the installation location are correct, and then click [Next>].

#### Click [Complete].

If a message prompting you to restart the computer appears, restart the computer.

#### Limitation

When DeskTopBinder Lite is installed under Windows 2000/XP/Vista or Windows Server 2003, log on Windows using the same account used when DeskTopBinder Lite was installed as instructed in the message that appears when restarting Windows.

# 4. After Installation

# Settings Necessary after Installation

After installation is completed, make the necessary settings in Extended Features to use installed functions. Extended Features settings can be made using Extended Features Wizard or the Extended Features menu.

## 🖉 Note

□ The following functions are available:

- Input functions (Scan, etc.)
- Output functions (Print, Send by Fax, Deliver, etc.)
- Conversion functions (Convert to Image)
- Network locations (ScanRouter V2 Lite/Professional, ScanRouter Enterprise, ScanRouter EX Professional/Enterprise, Document Server (MFP), Job Binding, etc.)

## Limitation

□ You can make settings for the above listed functions only if they are selected when installing applications.

## **Extended Features Wizard**

After the installation of DeskTopBinder Lite is completed, Extended Features Wizard appears when you start DeskTopBinder Lite. Extended Features Wizard allows you to add document input, output, and conversion functions. You can also use Extended Features Wizard to add Job Binding, ScanRouter delivery servers, and Document Server (MFP) as network locations.

## Limitation

Settings can be made using Extended Features Wizard only for installed functions.

## 🖋 Note

**Use one of the following methods to start Extended Features Wizard:** 

- Click [Start], point to [All Programs] or [Programs], point to [DeskTopBinder], and then click [Extended Features Wizard].
- Right-click the Function Palette icon on the taskbar, and then click **[Extend-ed Features Wizard]** on the menu.
- □ When DeskTopBinder Lite is already started, you cannot start Extended Features Wizard. If this is the case, on the **[Tools]** menu, click **[Extended Features...]**, and then make the Extended Features settings.

□ In the first dialog box of Extended Features Wizard, if you select the **[Do not** show this screen when launching DeskTopBinder] check box, Extended Features Wizard will not be shown when you subsequently start DeskTopBinder Lite.

#### Reference

For details about Extended Features Wizard, see "DeskTopBinder Introduction Guide".

## **Extended Features Menu**

Start DeskTopBinder Lite, and then click [Extended Features...] on the [Tools] menu to display the [Extended Features] dialog box. Settings for all functions are available in the [Extended Features] dialog box.

#### Limitation

Settings can be made using Extended Features Wizard only for installed functions.

#### PReference

For details about the Extended Features menu, see "DeskTopBinder Introduction Guide" and DeskTopBinder Help.

## Preparation for SSL Communication Using DeskTopBinder Lite

If the delivery server or the MFP device is configured for SSL communication, or if you use IPP to send print data or add ports using SSL communication, you must install a certificate on the client computer to connect to the delivery server or the MFP device using DeskTopBinder Lite.

Installing a Certificate (Delivery Server)

#### U Start the Web browser, access the URL below, and then save the file on the local disk.

http://xxxxx:nnnn/RdsCA/ca.crt

- "xxxx" is the name of the sever acting as Certificate Authority.
- "nnnn" is the port number to use.
- If access fails when "ca.crt"(PEM format) is used, enter "ca.cer"(DER format).

**2** Open the location where the file is saved, and then double-click the file.

E Check the certificate. If it is acceptable, on the [General] tab, click [Install Certificate].

In the [Certificate Import Wizard] dialog box that appears, click [Next].

**5** Select [Place all certificates in the following store], and then click [Browse].

### 🖉 Note

If your operating system is Windows Vista, be sure to select [Trusted Root Certification Authorities] as the certificate store, as shown in steps [] and []. If you select [Automatically select the certificate store based on the type of certificate], the certificate cannot be installed in [Trusted Root Certification Authorities] and SSL communication with the delivery server will not be possible.

In the list that appears, select [Trusted Root Certification Authorities], and then make the necessary settings following the wizard.

**2** If a confirmation message appears during the settings, click [Yes] or [OK].

Installing a Certificate (MFP Device/Print using SmartDeviceMonitor for Client)

**1** Start the Web browser and access the URL below.

http://xxx. xxx. xxx. xxx:nnnn/

- "xxx. xxx. xxx. xxx" is the IP address of the MFP device.
- "nnnn" is the port number to use.

**2** In the warning message that appears, click [View Certificate].

Check the certificate. If it is acceptable, on the [General] tab, click [Install Certificate].

In the [Certificate Import Wizard] dialog box that appears, click [Next].

**5** Select [Place all certificates in the following store], and then click [Browse].

**1** In the list that appears, select [Trusted Root Certification Authorities], and then make the necessary settings following the wizard.

**U** If a confirmation message appears during the settings, click [Yes] or [OK].

## If DeskTopBinder Lite is Installed under a Firewall-protected Operating System

The following operating systems have strong security functions and Windows firewall enabled by default:

- Windows XP SP2
- Windows Vista
- Windows Server 2003

If a security alert message appears when you are using DeskTopBinder Lite, click **[Unblock]** in the message window. The DeskTopBinder Lite programs will then be automatically listed as exceptions in the Windows Firewall settings dialog box, and this alert will not reappear.

#### 🔗 Note

While you are unblocking the DeskTopBinder Lite programs, an error message indicating that connection with the server has been lost might appear. If this message appears, complete the unblocking process first, and then reconnect to the server. You can then use the DeskTopBinder Lite functions (programs) normally.

You can prevent this security alert appearing by adding the DeskTopBinder Lite functions (programs) to the exceptions list in the Windows Firewall settings dialog box beforehand. The following procedure explains how to do this.

#### Windows Firewall settings

To be usable through Windows Firewall, you can add certain DeskTopBinder Lite functions (programs) as excepted programs. This procedure explains how to add the following programs to the Windows Firewall exceptions list:

- DeskTopBinder (RExp.exe)
- DeskTopBinder Viewer (RView.exe)
- Function Palette (PLTBar.exe)
- Extended Features Wizard (PLCtrlWz.exe)
- Auto Document Link (PLDlnk.exe)

## Display the [Windows Firewall] or [Windows Firewall Settings] dialog box.

Use one of the following methods to display the **[Windows Firewall]** or **[Windows Firewall]** or **[Wind** 

- Windows XP SP2 Click [Start] > [Control Panel] > [Security Center] > [Windows Firewall].
- Windows Vista Click [Start] > [Control Panel] > [Security] > [Allow a program through Windows Firewall].

When the **[User Account Control]** dialog box appears, if you are logged on as an Administrators group user, click **[Continue]**. If you are logged on as a user of another group, enter an Administrators group user name and password, and then click **[OK]**.

 Windows Server 2003 Click [Start] > [Control Panel] > [Windows Firewall].

## **2** Click the [Exceptions] tab.

Click [Add program] or [Add Program].

# In the [Add a Program] dialog box, select the program you want to add as an exception, and then click [OK].

If the program that you want to add is not displayed in the list, click **[Browse]**, and then select the program. The programs for DeskTopBinder Lite functions are stored in the installation folder. If you did not change the default installation folder when installing DeskTopBinder Lite, the programs will be stored in the following location:

C:\Program Files\RDS\

In the [Windows Firewall] or [Windows Firewall Settings] dialog box, on the [Exceptions] tab, check that the program you selected in step [] appears in the list.

## 🖉 Note

Repeat steps 3 and 4 to add other programs as Windows Firewall exceptions.

# 5. Adding/Removing Features (Maintenance Mode)

## Maintenance Mode

If you try to install DeskTopBinder Lite on a computer where the same version of DeskTopBinder Lite is already installed, or if you try to start an update program, the DeskTopBinder Lite setup maintenance program will start.

This program provides the following two operations:

#### ∰Important

□ If an update program that was downloaded from the Web site is already installed on the computer, you cannot add or delete features using the CD-ROM.

#### ✤ Add/Remove Features

You can reinstall the same version of DeskTopBinder Lite or upgrade DeskTopBinder Lite.

You can specify which features to reinstall or upgrade by adding or deleting features.

#### Repair

You can reinstall the same version of DeskTopBinder Lite or upgrade Desk-TopBinder Lite while preserving all the features selected in the previous installation.

The following procedure explains adding or deleting features using the Desk-TopBinder Lite CD-ROM as an example for this function.

# Adding/Removing Features

#### Display the [DeskTopBinder Lite Setup] dialog box.

#### 🖉 Note

- Normally, Auto-run starts when you insert the CD-ROM supplied with the device into the CD-ROM drive. In the dialog box that appears, click [DeskTopBinder Lite] to display the [DeskTopBinder Lite Setup] dialog box. If your operating system's settings do not allow Auto-run, find and then start the "RDLaunch.exe" file on the CD-ROM.
- □ If a dialog box for selecting the language for DeskTopBinder Lite appears, select a language, and then click **[OK]**.

#### Click [DeskTopBinder Lite].

The confirmation message about starting installation appears.

## Click [Yes].

The [Welcome to DeskTopBinder Lite setup.] dialog box appears.

- Click [Next>].
- **5** Check the license agreement, and then click [Yes].

**6** Enter the user name and company name, and then click [Next>].

The [Welcome...] dialog box appears.

#### Click [Add/Remove Features], and then click [Next>].

The [Select Features] dialog box appears.

Select the check box of the application you want to add from [DeskTopBinder (Main)], [Auto Document Link], and [Function Palette], or clear the check box of the application you want to delete, and then click [OK].

#### Important

If you want to continue using applications that are already installed on the computer, do not clear the check boxes of those applications. All applications whose check boxes are cleared are deleted.

## Click [Details...].

The [Detailed Feature Selection] dialog box appears.

In the list that is displayed, select the check box of the function you want to add, or clear the check box of the function you want to delete, and then click [OK].

The [Select Features] dialog box reappears.

## Click [Next>].

The [Confirm Installation Path] dialog box appears.

Check the installation location, and then click [Next>].

## Limitation

The application installation location of the previous installation appears. The installation location cannot be changed.

## **E** Specify the installation folder as the saving location for documents.

The folder specified in the previous installation is displayed. If you click **[Next>]** without changing the location, a confirmation message appears. In the message, click **[Yes]**.

In the dialog box for registering shortcuts, select the applications whose shortcuts you want to create and add to startup, and then click [Next>].

**E** Check the registration information and setup details of the installation location are correct, and then click [Next>].

## Click [Complete].

If a message prompting you to restart the computer appears, restart the computer.

# 6. Uninstalling

## Precautions

If a client computer has only DeskTopBinder Lite installed, there will not be any problems if the RDCab folder is deleted after the uninstallation of DeskTopBinder Lite. However, if other software such as ScanRouter V2 Lite is installed (in the same computer) and the same save location as DeskTopBinder Lite was used, do not delete the RDCab folder. If you want only the DeskTopBinder Lite data deleted, delete the PL folder in the RDCab folder.

Even if you uninstall DeskTopBinder Lite, the document location folder (usually the PL folder within the RDCab folder) will not be deleted. The document section files will not be deleted and will remain in the document location folder.

#### 🖉 Note

Even if you uninstall DeskTopBinder Lite, the DeskTopBinder Lite program folder may remain in the [All Programs] or [Programs] list on the [Start] menu. If this is the case, delete the program folder manually.

# Uninstalling

## **1** Open the Windows Control Panel.

Use one of the following methods to open the Control Panel:

- Windows 2000 Click [Start], point to [Settings], and then click [Control Panel].
- Windows XP/Vista and Windows Server 2003 Click [Start], and then click [Control Panel].

## **2** Start one of the following functions (according to operating system):

- [Add/Remove Programs]
- [Add or Remove Programs]
- [Uninstall a program]

## Click [DeskTopBinder Lite] or [DeskTopBinder - SmartDeviceMonitor for Client].

#### 🖉 Note

6

□ If full installation was selected when installing DeskTopBinder Lite, be sure to uninstall both [DeskTopBinder Lite] and [DeskTopBinder - SmartDevice-Monitor for Client].

## Click one of the following buttons:

(Button names differ depending on the operating system.)

- [Add/Remove]
- [Change/Remove]
- [Remove]
- [Uninstall]
- [Uninstall/Change]

## Click [OK] or [Yes].

Uninstallation starts.

## 🖉 Note

- Even if you uninstall DeskTopBinder Lite, the install folder will not be deleted. Make sure that other ScanRouter System applications are not installed, and then delete the folder manually.
- If printer ports are configured for SmartDeviceMonitor for Client, these ports are changed to LPT1 after the uninstallation of SmartDeviceMonitor for Client.

## Click [Finish].

# 7. Appendix

# Troubleshooting

## **Document Operations**

| Problem                                                                                   | Causes and solutions                                                                                                    |
|-------------------------------------------------------------------------------------------|----------------------------------------------------------------------------------------------------|
| An error occurs when printing is started.                                                 | Install the latest version of the printer driver or<br>Smart Device Monitor for Client. Delete any<br>printer drivers remaining in the folder.                                                                                                    |
| Cannot display a preview when printing a document.                                        | The preview display function is unavailable if<br>you are using an old printer driver. Upgrade<br>the printer driver to the latest version.                                                                                                    |
| Image edges are not printed.                                                              | In the dialog box for print settings, select the <b>[Fit image to page]</b> check box, and then start printing.                                                                                                    |
| An image is printed using large size paper.                                               | In the dialog box for print settings, select the <b>[Auto paper size select]</b> check box, specify the trimming allowance, and then start printing.                                                                                                    |
| When an image is displayed using DeskTop-<br>Binder Viewer, lines on the image disappear. | Viewer has two display modes: Normal and<br>High Quality. To display the image clearly, set<br>the mode to High Quality.                                                                                                    |
| I want to display the stamp properties when pasting a stamp.                              | If in the stamp properties dialog box, the <b>[Do not display stamp properties when using the stamp function.]</b> check box is selected, properties do not appear. To display properties, double-click the pasted stamp. In the properties dialog box that appears, clear the <b>[Do not display stamp properties when using the stamp function.]</b> check box. |

## **Network Locations**

| Problem                                                                                               | Causes and solutions                                                                                                    |
|----------------------------------------------------------------------------------------------------|----------------------------------------------------------------------------------------------------|
| Cannot log on to the network device using<br>"Document Server (MFP): Authentication/En-<br>cryption". | One of the following situations may be the cause of the problem (follow the instructions for operation):                                                                                                    |
|                                                                                                    | • "Permit Simple Encryption" of the net-<br>work device is not set properly. If this is the<br>case, set "Permit Simple Encryption" to<br>"on".                                                                                          |
|                                                                                                    | • The SSL/TLS setting is valid; however, no certificate is installed in the client computer. If this is the case, install the required certificate.                                                                                      |
|                                                                                                    | For more information, see the operating in-<br>structions of the network.                                                                                                    |
| Cannot connect to the delivery server.                                                                | If the client computer enters standby or hiber-<br>nation while DeskTopBinder Lite is running, it<br>might not be connected to the delivery server<br>after leaving standby or hibernation. In this<br>case, restart DeskTopBinder Lite. |

## SmartDeviceMonitor for Client / Preview and Print

| Problem                                                                                                    | Causes and solutions                                                                                                    |
|----------------------------------------------------------------------------------------------------|----------------------------------------------------------------------------------------------------|
| You cannot change the settings on the <b>[Printers</b><br><b>Folder]</b> tab in the <b>[SmartDeviceMonitor for Client -</b><br><b>Options]</b> dialog box. | If SmartDeviceMonitor for Client is installed<br>under Windows 2000/XP/Vista or Windows<br>Server 2003, you must log on using an Admin-<br>istrators group account to make settings.                                             |
| You cannot make settings on the <b>[Protocol]</b> tab<br>in the <b>[Port Configuration]</b> dialog box.                                                    | SmartDeviceMonitor for Client automatically<br>makes the most suitable settings. There is no<br>need to change them. Use them as they are.                                                                                       |
| A printer name is displayed on the taskbar<br>menu; however, its status icon is not dis-<br>played.                                                        | In the <b>[SmartDeviceMonitor for Client - Options]</b> dialog box, check the monitoring address is set correctly.                                                                                                    |
| A printer name is not displayed on the taskbar menu.                                                                                                    | In the <b>[SmartDeviceMonitor for Client - Options]</b> di-<br>alog box, check the printer is set to be moni-<br>tored. Any printers added after<br>SmartDeviceMonitor for Client is started are<br>not automatically displayed. |
| A different printer is being monitored instead of the specified one.                                                                                       | In the <b>[SmartDeviceMonitor for Client - Options]</b> di-<br>alog box, check the address of the printer be-<br>ing monitored is correct.                                                                                       |

| Problem                                                                                                    | Causes and solutions                                                                                                    |
|----------------------------------------------------------------------------------------------------|----------------------------------------------------------------------------------------------------|
| The dialog box for printing error notification<br>does not have a button to cancel printing. Can-<br>not cancel printing and close the dialog box.                                                     | Cancel printing using the printer's operation panel, or find and resolve the cause of the error.                                                                                                    |
| A dialog box reporting a problem with the Web site's security certificate appears.                                                                                                    | This dialog box may appear in the following cases:                                                                                                    |
|                                                                                                    | • If you use IPP to send SSL-encrypted data<br>to the printer, or if you attempt to add ports<br>when the printer's SSL security certificate<br>is not installed in the Web browser.                                                                                                    |
|                                                                                                    | • Recovery Printing settings are made when SSL is enabled in the device settings.                                                                                                    |
|                                                                                                    | • A job is canceled when SSL is enabled in the device settings.                                                                                                    |
|                                                                                                    | Once the security certificate is installed, this dialog box does not appear. For details about installing the certificate, see p.28 "Preparation for SSL Communication Using DeskTopBinder Lite".                                                                                                    |
| Cannot monitor IPv6-compliant devices.                                                                                                    | SmartDeviceMonitor for Client does not sup-<br>port monitoring IPv6-compliant devices. Only<br>the print function can be used in an IPv6 envi-<br>ronment.                                                                                                    |
| Cannot use NetBEUI.                                                                                                    | NetBEUI can be used only when SmartDevice-<br>Monitor for Client is installed under Windows<br>2000.                                                                                                    |
| SmartDeviceMonitor for Client version is up-<br>graded on a client computer that have only<br>SmartDeviceMonitor for Client installed; how-<br>ever, I cannot use the Preview and Print func-<br>tion. | Display the <b>[DeskTopBinder Lite Setup]</b> dialog<br>box in maintenance mode, and then select<br><b>[Add/Remove Features]</b> . In the <b>[Detailed Feature Se-<br/>lection]</b> dialog box, select the <b>[Preview and Print]</b><br>check box to add this function to SmartDevice-<br>Monitor for Client.       |
| When I try to print from a printer driver using<br>the Preview and Print function, the <b>[Interactive</b><br><b>services dialog detection]</b> dialog box appears.                                    | When your operating system is Windows Vis-<br>ta, if you attempt to print using the Preview<br>and Print function, the <b>[Interactive services dia-<br/>log detection]</b> dialog box might appear.<br>If it does, click <b>[Show me the message]</b> . The Pre-<br>view and Print function will then be available. |

## **Dial-up Related Devices**

# If a Dial-up Router Is Connected in the DeskTopBinder Lite Network Environment

#### ∰Important

When the delivery server or other network devices are connected via a dialup router, there may be communication fees when you connect to the network lines.

Properly configure the network delivery server or other network devices with DeskTopBinder Lite and Auto Document Link.

If the network environment is changed, reconfigure the network delivery server and other network devices with DeskTopBinder Lite and Auto Document Link.

## If the Computer Is on a Dial-up Network

When you use DeskTopBinder Lite or Auto Document Link on a dial-up network computer, depending on the configuration, the computer will connect to the dial-up network when scanning using a TWAIN scanner or connecting to a delivery server or Document Server (MFP).

#### ∰Important

When you set your computer to automatically connect to the Internet, without displaying the dialog box for confirming the connection, the line is connected and telephone charges accrue. To avoid the unnecessary dial-up connection, be sure to set to display connection confirmation during operation. Also, check if the unnecessary dial-up connection is made when these applications are used.

# Customizing the Installer

Only the DeskTopBinder Lite administrator can customize the installer.

Information and settings required when installing DeskTopBinder Lite can be saved in a customized installer. When users install DeskTopBinder Lite using the customized installer, settings made by the administrator can be applied to each user's computer.

This section explains how to create a customized installer and install DeskTop-Binder Lite using the installer.

## **Customizable Setting Items**

You can make settings for the items below. Individual users do not have to enter information for the following items when installing DeskTopBinder Lite using a customized installer.

- User Information
  - User name
  - Company name
- Function selection
- Application installation location
- Location of documents that DeskTopBinder Lite will manage
- Shortcut registration
- Extended Features settings Settings saved using Save Extended Features are incorporated in the customized installer.

## **Using Save Extended Features**

Save Extended Features allows you to save settings in DeskTopBinder Lite Extended Features, such as settings for input/output devices and network locations.

To use Save Extended Features, start "PLGetCfg.exe" stored in the DeskTop-Binder Lite installation folder.

Start an ".exe" file created using Save Extended Features in another computer that has DeskTopBinder Lite installed. Settings made using Save Extended Features are applied to the client computer's DeskTopBinder Lite Extended Features settings.

## 🖉 Note

If you did not change the installation folder when installing DeskTopBinder Lite, Save Extended Features (PLGetCfg.exe) is normally stored in the following location:

```
<Drive>\Program Files\RDS
```

## ✓ Reference

For details about Save Extended Features, see "PLGetCfg.txt" in the DeskTop-Binder Lite installation folder.

## **Creating a Customized Installer**

Follow the procedure below to create a customized DeskTopBinder Lite installer.

Find "DeskCustom.txt" on the CD-ROM supplied with the device, and then select the DESK folder that is one level above it in the directory.

**2** Copy the DESK folder and all the items inside it to another local folder.

#### ∰Important

Note that the folder you copy here is the DESK folder, not the Desk folder that is located directly under the DESK folder.

## **3** Open the command prompt.

Add the " +c" command option to "Setup.exe", which is located directly under the DESK folder copied in step **2**, and then execute the file.

The installer starts in customize mode.

The installer started in customize mode is used only to create a customized installer. It does not install DeskTopBinder Lite.

#### ∰Important

Note that the "Setup.exe" file that you start here is stored directly under the DESK folder. Do not start the "setup.exe" file that is stored in the Desk folder.

#### 🖉 Note

□ The following is an example entry in the **[Command Prompt]** window when the DESK folder is copied directly under the C drive:

#### C:\>DESK\Setup.exe +c

- $\Box$  A space is required before "+c".
- In the [Select Set Language] dialog box, select the language for DeskTopBinder Lite you want to install, and then click [Next>].

In the [Welcome to DeskTopBinder Lite setup.] dialog box, click [Next>].

**U** Enter user information (user name and company name), and then click [Next>].

In the dialog box for selecting the overwrite installation method applied if DeskTopBinder Lite is already installed on a client computer, specify whether to preserve the existing settings or overwrite them with the settings of the customized installer.

# In the dialog box for selecting which applications to install, select the check boxes for the applications you want to install, and then click [Next>].

Click [Details...] to make changes to the function's details.

## ${f U}$ Select the application installation location, and then click [Next>].

<PROGRAMFILES> is the Program Files folder of the client computer where DeskTopBinder Lite will be installed.

Applications specified here are registered for startup.

#### **U** Specify the cabinet path, and then click [Next>].

<SYSTEM\_DRIVE> is the system drive of the client computer where Desk-TopBinder Lite will be installed.

Documents managed by DeskTopBinder Lite will be saved in the folder specified here.

#### Limitation

□ You cannot specify a network folder as the cabinet path.

#### 🖉 Note

□ If you selected only **[SmartDeviceMonitor for Client]** in step **①**, the dialog box for specifying the cabinet path does not appear.

Select the applications whose shortcuts you want to add to the Windows Startup folder, and then click [Next>].

To incorporate the Extended Features setting information saved using Save Extended Features in the customized installer, specify the ".exe" file, and then click [Next>].

#### ✓ Reference

For details about Save Extended Features, see p.43 "Using Save Extended Features".

#### Check the registration information and setup details of the installation location are correct, and then click [OK].

Customize mode quits, and the setting information is applied to the installer.

# Distribute the customized installer (the data inside the DESK folder copied in step 2).

#### Limitation

- Cabinet paths saved in the customized installer and location settings for installing applications cannot be applied to computers that have the following installed:
- DeskTopBinder Lite Version 3/5
- ScanRouter System server applications

## Installing DeskTopBinder Lite Using a Customized Installer

Follow the procedure below to install DeskTopBinder Lite on another computer using the customized installer.

#### Limitation

□ If the normal installation procedure fails to install DeskTopBinder Lite, the customized installer will also fail.

## 🖉 Note

- □ The following applications are automatically uninstalled if they are already installed on the computer:
  - DeskTopBinder (the earlier version of DeskTopBinder V2 Professional)
  - ScanRouter-Browser (the earlier version of DeskTopBinder V2 Lite)
  - Job Binding
  - ScanRouter V2 Link

#### 

For details about how to create a customized installer, see p.44 "Creating a Customized Installer".

# Start the "Setup.exe" file that is stored in the DESK folder of the distributed customized installer.

#### ∰Important

Note that the "Setup.exe" file that you start here is stored directly under the DESK folder. Do not start the "setup.exe" file that is stored in the Desk folder.

In the [Select Set Language] dialog box, select the language for DeskTopBinder Lite you want to install, and then click [Next>].

## **E** Check the license agreement, and then click [Yes].

DeskTopBinder Lite starts installing.

## 4 Click [Complete].

If a message prompting you to restart the computer appears, restart the computer.

## 🖉 Note

□ If an error code is displayed in the installation completion message, open the "DeskCustom.txt" file that is stored in the DESK folder of the distributed customized installer. Details of the error code are explained in this file.

# INDEX

#### A

Adding/Removing features, 34 Aficio Manager for Client, 18 Auto-addition Tool, 18 Auto Document Link, 6

#### С

Customizing the installer, 43

#### D

DeskTopBinder Lite, 5 network environment, 12 system requirements of DeskTopBinder Lite, 9 system requirements of SmartDeviceMonitor for Client, 11 DeskTopBinder Lite/Professional, 17 Dial-up related devices, 42

#### E

Extended Features menu, 28 Extended Features Wizard, 6, 27

#### F

File types, 13 Firewall, 30 Function Palette, 6

#### I

Import & Convert Tool, 7 infotec NetPrint Manager for Client, 18 Installation precautions, 15 Installing, 15, 20 custom installation, 16, 23 full installation, 15, 20 installation of SmartDeviceMonitor for Client only, 22 only SmartDeviceMonitor for Client, 15 Installing a certificate, 28 delivery server, 28 MFP device, 29 print using SmartDeviceMonitor for Client, 29

#### J

Job Binding functions, 18

#### L

LANIER Net Manager for Client, 18

#### Μ

Maintenance mode, 33 Multi Direct Print, 18

#### Ν

Net Vision for Client, 18

#### Ρ

Port Navi, 18 Preparation for SSL communication using DeskTopBinder Lite, 28

#### S

ScanRouter System, 2 ScanRouter V2 Link, 18 SmartDeviceMonitor for Client, 7, 18 SSL communication, 19

#### Т

Troubleshooting, 39 document operations, 39 network locations, 40 SmartDeviceMonitor for Client, 40

#### U

Uninstalling, 37

#### W

Windows Firewall, 30 Windows Firewall settings, 30

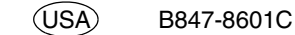

Some illustrations or explanations in this guide may differ from your product due to improvements or changes in the product.

•

#### Notes:

- 1. The contents of this documents are subject to change without notice.
- 2. No part of this document may be duplicated, reproduced in any form, modified or quoted without prior consent of the supplier.
- 3. THE SUPPLIER SHALL NOT BE LIABLE FOR THE RESULT OF THE OPERATION OF THIS SOFTWARE OR THE USE OF THIS DOCUMENT.

#### ∰Important

- It is possible that any document or data stored in the PC will be damaged or lost by user error during operation or software error. Be sure to back up of all important data beforehand. Important documents and data should always be copied or backed up. Documents and data can be lost because of malfunction or human error. Furthermore, the customer is responsible for protection measures against computer viruses, worms, and other harmful software.
- Do not remove or insert any disk while operating this software.
- □ THE SUPPLIER SHALL NOT BE LIABLE TO YOU FOR DAMAGES OR LOSS OF ANY DOCU-MENT OR DATA PRODUCED BY USING THIS SOFTWARE.
- □ THE SUPPLIER SHALL NOT BE LIABLE TO YOU FOR ANY CONSEQUENTIAL, INCIDENTAL OR INDIRECT DAMAGES (INCLUDING, BUT NOT LIMITED TO, DAMAGES FOR LOSS OF PROFITS, BUSINESS INTERRUPTION OR LOSS OF BUSINESS INFORMATION, AND THE LIKE) CAUSED BY FAILURE OF THIS SOFTWARE OR LOSS OF DOCUMENTS OR DATA, NOR FOR ANY OTHER DAMAGES ARISING OUT OF THE USE OF THIS SOFTWARE, IF THE SUP-PLIER HAS BEEN ADVISED OF THE POSSIBILITY OF SUCH DAMAGES.

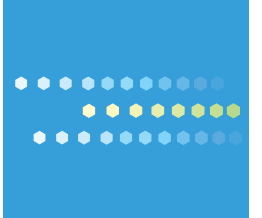